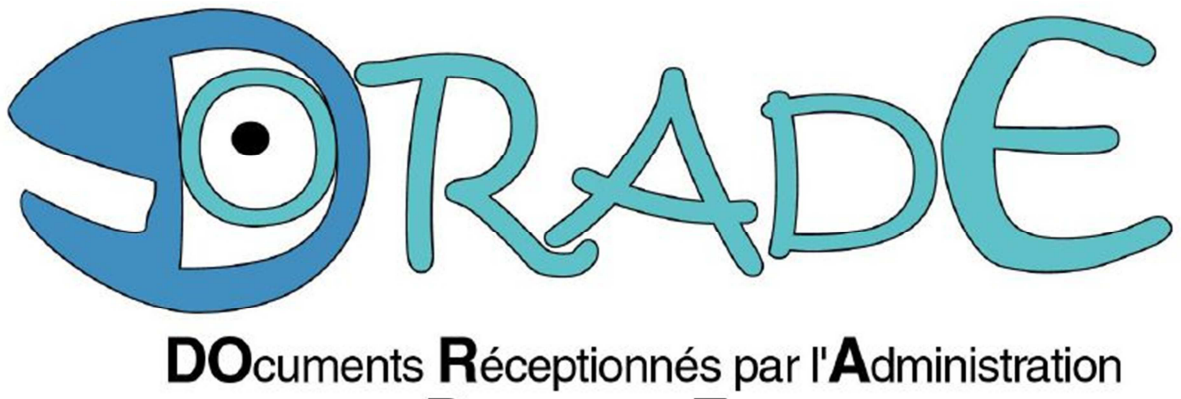

des **D**ouanes en **E**lectronique

# MANUEL UTILISATEUR DORADE

## Version Février 2020

Auteur(s) : Xavier LIENART Btissame VARTANE

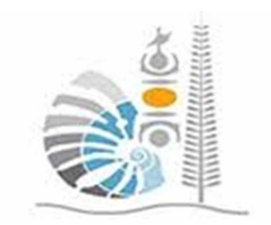

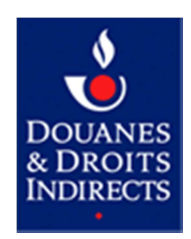

### Table des matières

| 1 INTRODUCTION                                          | 3 |
|---------------------------------------------------------|---|
|                                                         |   |
| 2 ACCES A DORADE                                        | 3 |
| 2.1 CONNEXION A L'APPLICATION                           | 3 |
| 2.2 MESSAGE D'ERREUR DE CONNEXION                       | 4 |
| 2.3 MODIFICATION DU MOT DE PASSE                        | 4 |
| 2.4 DECONNEXION DE L'APPLICATION                        | 5 |
|                                                         |   |
| 3 INJECTER UNE DECLARATION ET SES DOCUMENTS DANS DORADE | 5 |
| 3.1 CREER UN DOSSIER DE DECLARATION                     | 5 |
| 3.2 LA RECOPIE D'INDEX                                  | 8 |

#### **1 INTRODUCTION**

Les opérateurs qui déclarent dans l'application SYDONIA sont tenus de transmettre leur déclaration douanière ainsi que tous les documents obligatoires numérisés dans l'application DORADE.

Ce manuel utilisateur décrit les procédures d'accès à l'application DORADE, d'injection manuelle de documents et de consultation.

#### 2 ACCES A DORADE

#### 2.1 CONNEXION A L'APPLICATION

Pour se connecter à DORADE, il est nécessaire d'avoir signé une convention avec la douane et d'avoir obtenu un login :

• à partir du lanceur SYDONIA, cliquer sur l'icône DORADE

| <b>1</b> | DORADE |
|----------|--------|
|----------|--------|

La fenêtre d'accueil suivante s'affiche :

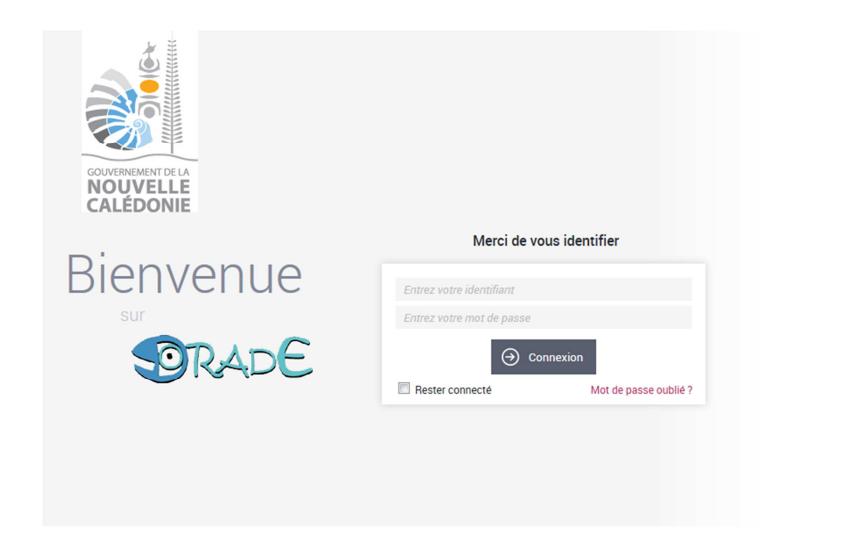

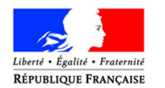

MINISTÈRE DE L'ACTION ET DES COMPTES PUBLICS

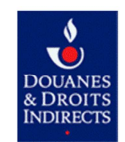

Pour accéder à l'application DORADE :

- saisissez votre nom (première lettre du prénom, « . », nom (ex : j.dupont))
- saisissez votre mot de passe
- cliquez sur cette icône <sup>⊙ connexion</sup>

#### 2.2 MESSAGE D'ERREUR DE CONNEXION

Le message d'erreur suivant indique que :

- vous vous êtes trompé de mot de passe
- vous vous êtes trompé d'identifiant
- vous ne possédez pas d'identifiant pour l'application DORADE. Dans ce cas merci de consulter le site internet de la douane www.douane.gouv.nc à la rubrique DORADE.

Le nom ou le mot de passe sont invalides. Veuillez recommencer.

#### 2.3 MODIFICATION DU MOT DE PASSE

Lorsqu'un identifiant vous est attribué, le mot de passe générique est « azerty » en minuscule. À la première connexion, vous devez changer le mot de passe générique.

Pour changer un mot de passe :

• Cliquez sur votre login

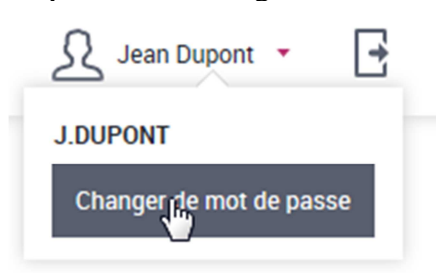

La fenêtre suivante s'affiche, vous devez entrer votre ancien mot de passe puis votre nouveau mot de passe et le confirmer, cliquer sur valider pour confirmer le changement du mot de passe ou sur annuler si vous voulez abandonner l'opération.

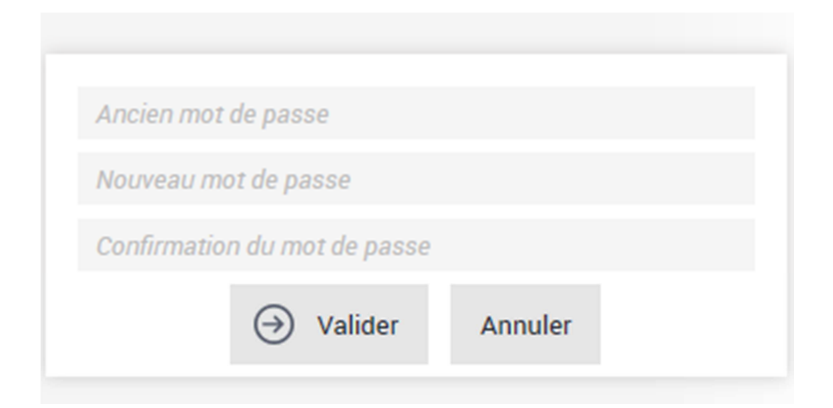

#### 2.4 DECONNEXION DE L'APPLICATION

Pour vous déconnecter de l'application, vous devez cliquer en haut à droite de l'écran sur cette icône :

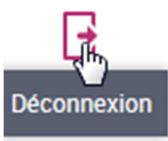

3 INJECTER UNE DECLARATION ET SES DOCUMENTS DANS DORADE

La déclaration en douane et ses documents obligatoires doivent être injectées dans DORADE dans un délai maximum de 24h après le dépôt. Les documents doivent être au préalable numérisés **dans le bon sens de lecture, au format PDF et lisibles**.

#### 3.1 CREER UN DOSSIER DE DECLARATION

Une fois connecté, vous obtenez la fenêtre suivante. Cliquez sur « classement » en haut de la fenêtre à gauche.

| do             | cubase <sub>se</sub> . | â £                          |            |               |     |  |
|----------------|------------------------|------------------------------|------------|---------------|-----|--|
| Q              | DORADE_Dossier D       | AU                           |            |               |     |  |
| Cliqu          | N° RID                 | du déclarant                 |            |               |     |  |
| « classement » | Année de la            | a déclaration<br>Bureau      |            |               |     |  |
|                | N° d<br>Nature d       | e déclaration<br>du document |            |               |     |  |
|                | Date<br>N° BIDET       | N° Lot                       |            | et            | iii |  |
|                |                        | ⊖                            | Rechercher | Réinitialiser |     |  |
|                |                        | 0                            |            |               |     |  |

Vous arrivez sur une fenêtre qui va permettre le téléchargement de documents présents sur votre ordinateur.

Cliquez sur « ajouter des fichiers locaux » représenté par l'icône 🖻

|                                                                                                    | ٩                                      | Porte Document |                        |          |                          |  |  |
|----------------------------------------------------------------------------------------------------|----------------------------------------|----------------|------------------------|----------|--------------------------|--|--|
|                                                                                                    |                                        | S              | Sélection de documents |          | Indexation des documents |  |  |
| ~                                                                                                    |                                        |                |                        |          |                          |  |  |
| Clis                                                                                                    | ez sur « ajouter des<br>hiers locaux » |                | Titre ≑                | Date ≑   |                          |  |  |
| find the second second |                                        | Dorade_New.pdf | 15/01/24               | 020 💿 🛞  |                          |  |  |
| Tichie                                                                                                    |                                        | ajouter des    |                        | $\Theta$ | Démarrer l'indexation    |  |  |
|                                                                                                    |                                        |                |                        |          |                          |  |  |
|                                                                                                    |                                        |                |                        |          |                          |  |  |
|                                                                                                    |                                        |                |                        |          |                          |  |  |
|                                                                                                    |                                        |                |                        |          |                          |  |  |

Une fenêtre de téléchargement vous permet de choisir votre fichier sur votre ordinateur.

| 😕 Envoi du fichier                  |                  | -               | -      | -                  |                        | ×           |
|-------------------------------------|------------------|-----------------|--------|--------------------|------------------------|-------------|
| 🚱 🔾 🗢 📕 🕨 Bibliothèques 🕨 Documents | DORADE FEV 2020  |                 |        | <b>- - - + - j</b> | Rechercher dans : l    | DORADE FE 🔎 |
| Organiser 🔻 Nouveau dossier         |                  |                 |        |                    | 3==                    | • 🔳 🔞       |
| Nom                                 | Modifié le       | Туре            | Taille |                    |                        |             |
| DORADE_test.pdf                     | 28/01/2020 14:10 | Adobe Acrobat D | 671 Ko |                    |                        |             |
|                                     |                  |                 |        |                    |                        |             |
|                                     |                  |                 |        |                    |                        |             |
|                                     |                  |                 |        |                    |                        |             |
| Ν                                   |                  |                 |        |                    |                        |             |
| 3                                   |                  |                 |        |                    |                        |             |
|                                     |                  |                 |        |                    |                        |             |
| Nom du fichier :                    |                  |                 |        | •                  | Tous les fichiers (*.* |             |
| . tom da nemer .                    |                  |                 |        |                    |                        | Annuler     |
|                                     |                  |                 |        |                    |                        | Annuel      |

Vous pouvez recommencer l'étape précédente afin de télécharger l'ensemble des documents de votre déclaration.

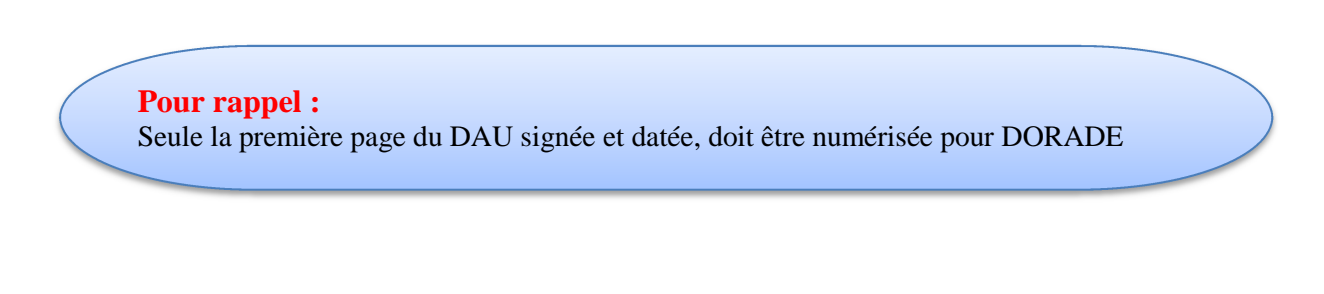

Choisissez le document que vous voulez rajouter à votre déclaration en le cochant et puis cliquez sur « Démarrer l'indexation ».

|   |   | Titre ‡         | Date ≑     |   |
|---|---|-----------------|------------|---|
|   | 1 | DORADE_test.pdf | 31/01/2020 | • |
|   |   |                 |            |   |
| 2 |   |                 |            |   |

1. Vous obtenez une fenêtre dans laquelle vous pouvez visualiser votre document (ou vos documents) et remplir les zones d'informations correspondantes à votre déclaration.

| Sélection de do                        | cuments       |                  | Indexation des documents |
|----------------------------------------|---------------|------------------|--------------------------|
| Formulaires : DORADE_Classement déclar | ant 🔻         |                  |                          |
| N* RID du déclarant *                  | ×<br>2020 ×   |                  |                          |
| N° Etablissement du déclarant *        |               |                  |                          |
| Bureau *                               | BNP •         |                  |                          |
| Nature du document *                   | Ŧ             |                  |                          |
| $\bigcirc$ Indexer                     | Réinitialiser | $\triangleright$ |                          |

- 2. Remplissez les zones d'informations :
- N° RID du déclarant (sur 6 chiffres), rubrique 14 de la déclaration SYDONIA
- Année de déclaration (menu déroulant, cliquez sur la flèche pointant vers le bas)
- N° Etablissement du déclarant (sur 3 chiffres)
- Nature du document (menu déroulant, cliquez sur la flèche pointant vers le bas
- 3. Cliquez sur « Indexer » pour enregistrer votre document.

Vous devez recommencer les étapes 1 à 3 avec chacun des documents de votre déclaration (facture,BL ou LTA, etc ...), si vous ne les avez pas tous sélectionnés, sans oublier de changer la « nature du document » selon votre document.

Si vous les avez tous sélectionnés à l'étape 1, il vous suffira de changer la nature du document.

#### 3.2 LA RECOPIE D'INDEX

Afin de faciliter l'injection de documents dans DORADE, vous avez la possibilité d'utiliser la recopie d'index.

Attention : Cette opération n'est possible que si vous avez injecté au moins un document de votre déclaration.

Cliquez sur « recherche » en haut de votre fenêtre

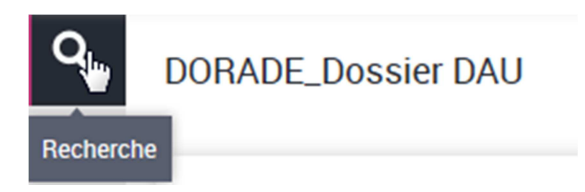

Entrez le numéro de déclaration ou tout autre critère vous permettant de rechercher votre déclaration pour laquelle vous voulez rajouter des documents.

| ۹ | DORADE_Dossier DAU            |                         |     |   |
|---|-------------------------------|-------------------------|-----|---|
|   |                               |                         |     |   |
|   | N° RID du déclarant           |                         |     |   |
|   | N° Etablissement du déclarant |                         |     |   |
|   | Année de la déclaration       |                         |     |   |
|   | Bureau                        |                         |     |   |
|   | N° de déclaration             | C1 [                    |     |   |
|   | Nature du document            |                         | ··· |   |
|   | Character No No Lot           |                         |     |   |
|   | Ton Ce Date d'archivage       | iii iii                 | et  | Ň |
|   | RIDET du déposant             |                         | ··· |   |
|   | · ·                           |                         |     |   |
|   |                               | → Rechercher Réinitiali | ser |   |
|   |                               |                         |     |   |

Et validez en cliquant sur « Rechercher »

Le résultat de votre recherche s'affiche comme suit. Cliquez sur le signe « + » pour déployer l'arborescence de votre déclaration.

| ٩              | Liste de résultats pour DORADE_Dossier DAU (5 documents) ③le 31/01/2020 à 09:18:19 |  |  |  |  |  |
|----------------|------------------------------------------------------------------------------------|--|--|--|--|--|
|                | Actions •                                                                          |  |  |  |  |  |
|                | 0                                                                                  |  |  |  |  |  |
|                | ■ × Déclaration ÷ Nature du document *                                             |  |  |  |  |  |
|                | ■- [] = 2015-BNP                                                                   |  |  |  |  |  |
|                |                                                                                    |  |  |  |  |  |
|                |                                                                                    |  |  |  |  |  |
|                |                                                                                    |  |  |  |  |  |
| Cliquez sur le | « + » pour le déployer                                                             |  |  |  |  |  |

| ۹ | Liste de résultats pour DORADE_Dossier DAU (5 documents) 🔘 le 31/01/2020 à 09:18:19 |
|---|-------------------------------------------------------------------------------------|
|   |                                                                                     |
|   | 0                                                                                   |
|   | ■ × Déclaration ÷ → Nature du document *                                            |
|   | ■ - □ 🚰 2015-BNP                                                                    |
|   | - 2015_BNPC1_AUTRES                                                                 |
| 2 | C - C - C - C - C - C - C - C - C -                                                 |
|   | ■ - □ 🚰 EXIGES_DOUANE (1)                                                           |
|   | ■                                                                                   |
|   |                                                                                     |

Cochez un des documents de votre déclaration et cliquez sur l'icône <sup>(1)</sup> en haut à gauche de votre fenêtre

|          | Liste de résultats pour DORADE_Dossier DAU (5 documents) 🕲 le 31/01/2020 à 09:27:59 |
|----------|-------------------------------------------------------------------------------------|
| 2.0.     | Actions •                                                                           |
| DOUD TES | ~ C                                                                                 |
| Visuali  | Déclaration ÷ → Nature du document ÷                                                |
| 130      | ▲ ✓ J 🗃 2015-BNP-                                                                   |
|          |                                                                                     |
|          |                                                                                     |
|          | 📭 – 🗌 🚔 EXIGES_DOUANE (1)                                                           |
|          | E - V 📑 TRANSPORT (1)                                                               |
|          |                                                                                     |
|          | 1-Cochez le document                                                                |

Vous pouvez voir les données de votre document

| ۹ | ✓ 2015_BNP_                                  | _C1_TRANSPORT (27/04/2015 |  |  |  |
|---|----------------------------------------------|---------------------------|--|--|--|
|   | Actions 🔹                                    |                           |  |  |  |
|   | <ul> <li>Métadonnées d'indexation</li> </ul> |                           |  |  |  |
|   | N° RID du déclarant                          |                           |  |  |  |
|   | N° Etablissement du déclarant                | 001                       |  |  |  |
|   | Année de la déclaration                      | 2015                      |  |  |  |
|   | Bureau                                       | BNP                       |  |  |  |
|   | N° de déclaration                            | C1                        |  |  |  |
|   | Nature du document                           | TRANSPORT                 |  |  |  |
|   | N° Lot                                       | BRK03-27/04/2015          |  |  |  |
| ß | Date d'archivage                             | 27/04/2015                |  |  |  |
|   | Date de création                             | 27/04/2015                |  |  |  |
|   | Fond de page                                 | Aucun                     |  |  |  |
|   | Propriété                                    | Groupe                    |  |  |  |
|   | Base                                         | DODORADE                  |  |  |  |
|   | Type de support                              | WORM                      |  |  |  |
|   | Identifiant GED                              | 4974                      |  |  |  |
|   | Numéro de document                           | 1409                      |  |  |  |
|   | Nom de restitution                           | BL                        |  |  |  |
|   | Type du document                             | PDF                       |  |  |  |
|   | Nature de version                            | Version courante          |  |  |  |
|   | Numéro de version                            | 1                         |  |  |  |

Vous cliquez sur « action » en haut à gauche de votre fenêtre, puis sur « recopier l'indexation dans un nouveau document »

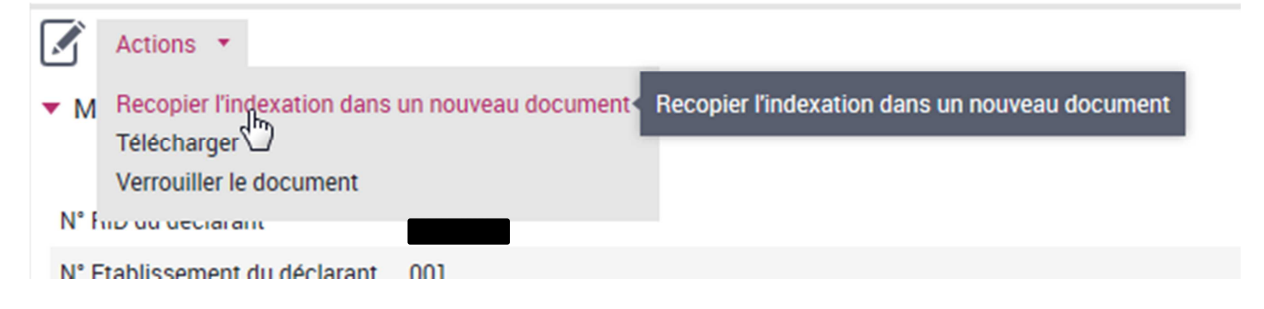

Vous obtenez la fenêtre de classement. Le message ci-dessous s'affiche en haut de votre fenêtre.

Les champs du formulaire seront pré remplis à partir du tag du document intitulé : 2015\_BNP\_\_\_\_\_\_\_C1\_TRANSPORT

h

Vous choisissez le document que vous voulez rajouter à votre déclaration en le cochant et puis cliquez sur « Démarrer l'indexation ».

| Sélection de documents |   |                 |                         | Indexation des documents |  |
|------------------------|---|-----------------|-------------------------|--------------------------|--|
|                        |   |                 |                         |                          |  |
|                        |   | Titre ≑         | Date ≑                  |                          |  |
|                        | * | DORADE_test.pdf | 31/01/20                | 120 💿 🛞                  |  |
|                        |   |                 | ⊖ Démarrer l'indexation |                          |  |

Les zones d'informations sont pré-remplies, vous n'avez plus qu'à choisir la « nature du document » et à valider en cliquant sur « Indexer »

| Sélection de documents                                                                                                    |
|----------------------------------------------------------------------------------------------------|
| Formulaires : DORADE_Classement déclarant 🔻                                                                                                    |
| Nature du document *<br>N° RID du déclarant *<br>Année de la déclaration *<br>N° Etablissement du déclarant *<br>Bureau *<br>N° de déclaration *<br>Choisir la comme du document »<br>Choisir la comme du document » |
| → Indexer Réinitialiser                                                                                                    |